## Comment activer son compte EduConnect <sup>«</sup> Parent <sup>»</sup>?

• Cliquer sur <sup>«</sup> Connexion <sup>»</sup> sur <u>https://jmounes.loire-atlantique.e-lyco.fr</u>

|           | ollège Jear<br>DLLÈGE – PO | Mounes<br>RNIC   |                           |                    | Loire<br>Atlantique |
|-----------|----------------------------|------------------|---------------------------|--------------------|---------------------|
| 😤 Accueil | 늘 Esp. Professeurs         | 🗁 Espace Parents | TELESERVICES-Parents-3ème | Espaces<br>PRONOTE | Connexion           |

• Cocher sur <sup>«</sup> d'un établissement public ou privé <sup>»</sup>.

| Vous souhaitez vous connecter à e-lyco en tant que :                                                                                                    |
|----------------------------------------------------------------------------------------------------|
| Élève ou Parent                                                                                                    |
| <ul> <li>un établissement public ou privé</li> <li>d'un établissement agricole public ou privé SAPIA</li> <li>d'un établissement agricole privé</li> </ul> |
| Enseignant                                                                                                    |
| Personnel non enseignant                                                                                                    |
| Invité                                                                                                    |
| Sélectionnez                                                                                                    |
|                                                                                                    |

• Choisir votre profil et " Je n'ai pas de compte ".

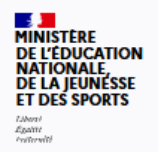

## ÉduConnect

Un compte unique pour les services numériques des écoles et des établissements

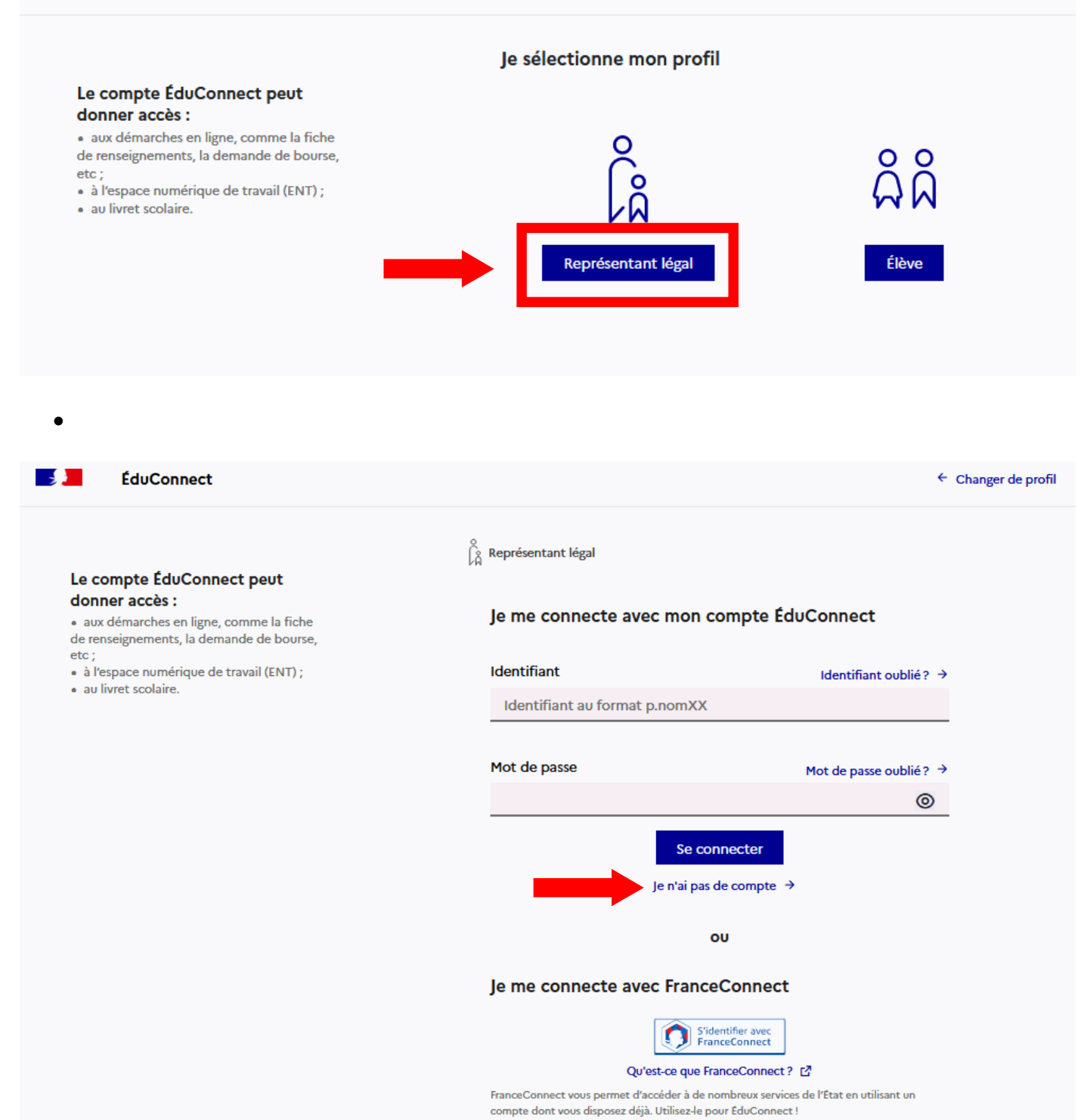

|   | L'activation est réservée aux représentants légaux                                                                                                    |
|---|----------------------------------------------------------------------------------------------------|
|   | Pour avoir accès aux services concernant les élèves ci-dessous, vous devez confirmer que vous êtes bie<br>représentant(e) légal(e) de ces élèves et renseigner leur date de naissance.                                                                                                    |
|   | Je confirme mon identité                                                                                                    |
|   | Nom                                                                                                    |
|   |                                                                                                    |
|   |                                                                                                    |
|   | Prénom                                                                                                    |
|   | Prénom                                                                                                    |
|   | Prénom                                                                                                    |
|   | Prénom<br>Je renseigne mon n° de téléphone portable                                                                                                    |
|   | Prénom<br>Je renseigne mon n° de téléphone portable<br>Indiquez le numéro de téléphone portable communiqué à l'école ou à l'établissement scolaire. Il est                                                                                                    |
|   | Prénom Je renseigne mon n° de téléphone portable Indiquez le numéro de téléphone portable communiqué à l'école ou à l'établissement scolaire. Il est indispensable pour activer votre compte.                                                                                                    |
|   | Prénom<br>Je renseigne mon n° de téléphone portable<br>Indiquez le numéro de téléphone portable communiqué à l'école ou à l'établissement scolaire. Il est<br>indispensable pour activer votre compte.<br>N° de téléphone portable                                                                         |
| • | Prénom Je renseigne mon n° de téléphone portable Indiquez le numéro de téléphone portable communiqué à l'école ou à l'établissement scolaire. Il est indispensable pour activer votre compte. N° de téléphone portable Pour les numéros hors France métropolitaine, merci d'indiquer l'indicatif régional. |

Attention : si vous n'avez pas indiqué de téléphone portable lors de l'inscription au collège, il faut prendre contact auprès de l'établissement avant d'activer le compte.

| Je souhaite activer mon compte EduConnect                                                                                                    |
|----------------------------------------------------------------------------------------------------|
| Vous pouvez activer votre compte EduConnect via SMS si vous avez communiqué un numéro<br>de téléphone portable à l'école ou à l'établissement.                                                                                                    |
| Je n'ai pas encore d'identifiant                                                                                                    |
| À la première connexion :                                                                                                    |
| <ul> <li>sur la page de connexion EduConnect, cliquez sur le lien 'Je n'ai pas encore d'identifiant'</li> <li>cliquez sur le bouton 'Créer mon compte', indiquez vos nom, prénom et numéro de téléphone portable</li> <li>renseignez le code de validation reçu par SMS et la date de naissance de votre(vos) enfant(s)</li> <li>notez votre identifiant EduConnect et choisissez votre mot de passe, votre compte est activé</li> </ul> |
| Pour les connexions suivantes, vous utiliserez votre identifiant EduConnect et votre mot de<br>passe.                                                                                                    |

## Autre voie ou méthode pour accéder aux services : FranceConnect

Je me connecte avec FranceConnect

|                                                                                                    | S'identifier avec<br>FranceConnect                                                                                                    |
|----------------------------------------------------------------------------------------------------|----------------------------------------------------------------------------------------------------|
|                                                                                                    | Qu'est-ce que FranceConnect? 🗹                                                                                                    |
| FranceConnect vous<br>compte dont vous di                                                                                                    | permet d'accéder à de nombreux services de l'État en utilisant u<br>sposez déjà. Utilisez-le pour ÉduConnect !                                                                                                    |
| Je souhaite utiliser Fran                                                                                                    | <u>ceConnect</u>                                                                                                    |
| Vous pouvez accéder aux s<br>FranceConnect si vous ave                                                                                                    | services numériques qui sont mis à votre disposition en utilisant<br>z communiqué un numéro de téléphone portable à l'école ou à                                                                                                    |
| l'établissement.                                                                                                    |                                                                                                    |
|                                                                                                    | J'accède à mes services avec<br>FranceConnect                                                                                                    |
|                                                                                                    | S'identifier avec<br>FranceConnect<br>Qu'est-ce que FranceConnect?                                                                                                    |
| À la première connexion :                                                                                                    | S'identifier avec<br>FranceConnect<br>Qu'est-ce que FranceConnect?                                                                                                    |
| À la première connexion :<br>• sur la page de conne<br>FranceConnect'                                                                                                    | exion EduConnect, cliquez sur le bouton 'S'identifier avec                                                                                                    |
| À la première connexion :<br>• sur la page de conne<br>FranceConnect'<br>• choisissez un compte                                                                                                    | e que vous connaissez parmi ceux disponibles (le compte                                                                                                    |
| À la première connexion :<br>• sur la page de conne<br>FranceConnect'<br>• choisissez un compte<br>impots.gouv.fr, amel                                                                                                | exion EduConnect, cliquez sur le bouton 'S'identifier avec<br>e que vous connaissez parmi ceux disponibles (le compte<br>i.fr, l'Identité Numérique La Poste, MobileConnect et moi, msa.fr et                                                                      |
| À la première connexion :<br>• sur la page de conne<br>FranceConnect'<br>• choisissez un compte<br>impots.gouv.fr, amel<br>Alicem)                                                                                     | exion EduConnect, cliquez sur le bouton 'S'identifier avec<br>e que vous connaissez parmi ceux disponibles (le compte<br>i.fr, l'Identité Numérique La Poste, MobileConnect et moi, msa.fr et                                                                      |
| <ul> <li>À la première connexion :</li> <li>sur la page de conne<br/>FranceConnect'</li> <li>choisissez un compte<br/>impots.gouv.fr, amel<br/>Alicem)</li> <li>à la première connex<br/>communiqué à l'éco</li> </ul> | exion EduConnect, cliquez sur le bouton 'S'identifier avec<br>e que vous connaissez parmi ceux disponibles (le compte<br>i.fr, l'Identité Numérique La Poste, MobileConnect et moi, msa.fr et<br>cion avec FranceConnect, indiquez le numéro de téléphone portable |

Si vous avez plusieurs enfants scolarisés, il sera possible de les rattacher à ce nouveau compte lors de la première connexion.

Novembre 2021 / H.P